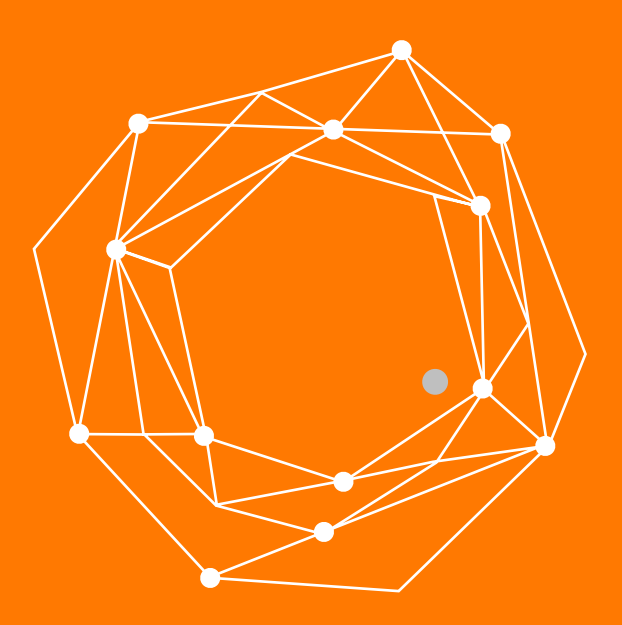

## FRITZ!Box 7490

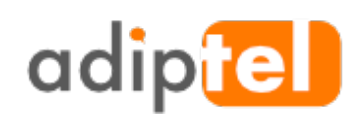

www.adiptel.com Tel. 34 915300145

Ver.1.2 miércoles, 8 de febrero de 2017

## **FRITZ!BOX 7490**

El router **FRITZ!Box 7490** dispone de **VoIP y DECT**, podremos realizar llamadas en calidad HD, configurar hasta 6 teléfonos inalámbricos.

## **ESPECIFICACIONES TÉCNICAS**

- Dispone de 2 puertos para conectar teléfonos analógicos, contestadores y fax
- Dispone de QoS que permite priorizar el trafico de Voz IP
- Base DECT para 6 teléfonos inalámbricos
- Telefonía por Internet compatible con SIP (RFC 3261)
- Soporta telefonía HD para sonido natural
  - WIFI AC dual + N con 1.300 MBit/s (5 GHz) + 450 MBit/s (2,4 GHz) de forma

#### simultánea

4 Puertos LAN gigabit

• FRITZ!Apps para acceder a los datos en cualquier lugar, telefonía en la red del hogar, control de webcams y mucho más

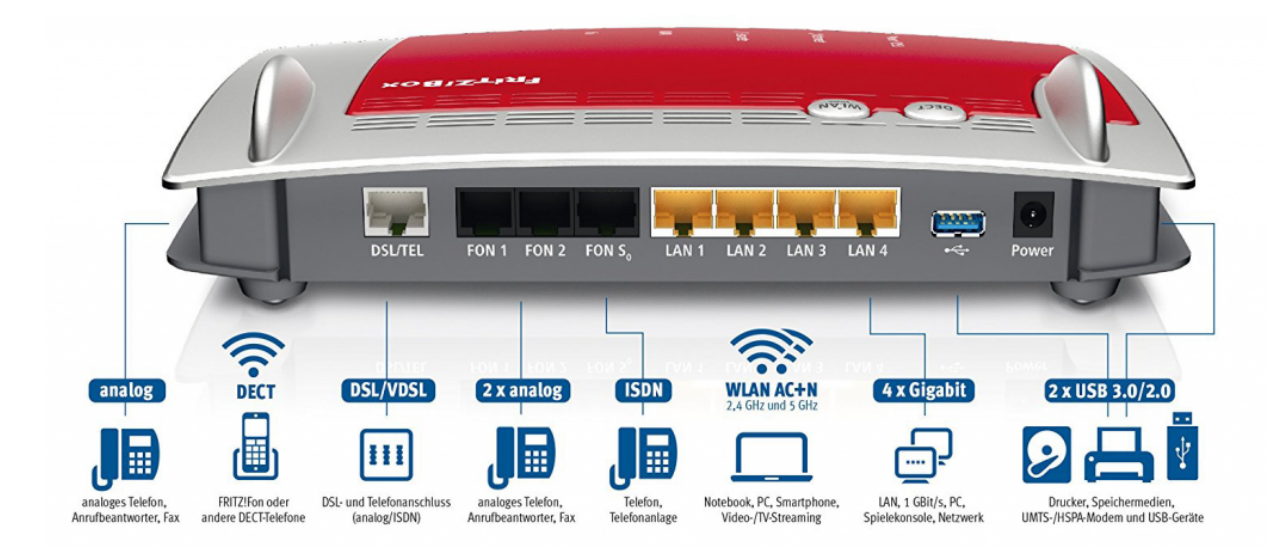

## PASO 1:

Una vez acceda al router a través de su navegador, vaya a la opción de telefonía y siga los siguientes pasos.

Dentro de la opción telefonía, "Números Propios" vamos a poder ver los números que ya tenemos configurados.

Para añadir un nuevo numero pulsamos "Nuevo número de teléfono"

| Telefonía > Números prop | ?                            |                    |  |
|--------------------------|------------------------------|--------------------|--|
| Números de teléfono      | Configuración de la conexión | Transmisión de voz |  |

En esta página podrá configurar y editar los números de teléfono que tenga a su disposición.

| Estado | Número de teléfono | Conexión       | Proveedor         | Preselección |     |
|--------|--------------------|----------------|-------------------|--------------|-----|
| •      | 333                | Internet       | sip2.adiptel.com* | *121#        | ×   |
| 0      | 91                 | Telefonía fija |                   | *10#         | × × |

\* "Otros proveedores" modificados

Imprimir lista Nuevo número de teléfono

## **PASO 2:**

Para configurar su línea de telefonía IP seleccione la opción "Número de telefonía IP" y después pulse siguiente.

#### Configurar número propio

Aquí podrá configurar los números de su conexión telefónica. Especifique para qué tipo de conexión desea configurar un número de teléfono:

#### Número de telefonía IP

Número de teléfono que un proveedor de telefonía IP le ha proporcionado.

🔘 Teléfonos de la red de telefonía fija

Número de teléfono que pertenece a una conexión de telefonía fija (analógica o RDSI).

Siguiente Cancelar

### **PASO 3**

En esta pagina deberá introducir los datos de conexión con la plataforma de adiptel.

Proveedor de telefonia: Otro proveedor

Número de teléfono para la conexión: En este campo introduzca el usuario SIP que le hemos proporcionado

Introduzca el usuario y contraseña SIP proporcionados por Adiptel.

En los campos registrador y servidor proxy debe introducir sip2.adiptel.com

| FRITZ!Box 7490                                                                                                    |                  |                          | MyFRITZ!               | :   |
|----------------------------------------------------------------------------------------------------|------------------|--------------------------|------------------------|-----|
| Indicar los números de telefon                                                                                                    | lía IP           |                          |                        |     |
| Proveedor de telefonía                                                                                                    | Otro proveedor   | •                        |                        |     |
| Número de teléfono para la c                                                                                                    | conexión*        | Número de teléfono inter | rno en FRITZ!Box*      |     |
| 515333333                                                                                                    |                  | 222                      |                        | ×   |
|                                                                                                    |                  |                          | Otros números de teléf | ono |
| <ul> <li>Numero de telefono para la conexión</li> <li>Por favor, ingrese en esta columna el número de teléfono para la conexión. Su proveedor le habrá indicado este número. Puede variar dependiendo del proveedor. Por favor, introduzca el número de teléfono exactamente como lo ha dado el proveedor, incluyendo, si es el caso cualquier carácter especial.</li> <li>*Número de teléfono interno en FRITZ!Box</li> <li>Indique su número sin código de área y sin caracteres especiales.</li> <li>Otros números de teléfono</li> <li>En "Otros números de teléfono" podrá indicar otros números, si estos tienen los mismos datos de acceso (nombre de usuario y contraseña) que el primer número. Los números de teléfono que tengan otros datos de acceso podrán ser indicados después; vaya para ello a "Números propios" y presione el botón "Nuevo número de teléfono"</li> </ul> |                  |                          |                        |     |
| Datos de acceso                                                                                                    |                  |                          |                        |     |
| Nombre de usuario                                                                                                    | 515333333        |                          |                        |     |
| Contraseña                                                                                                    | (                |                          |                        |     |
| Registrador                                                                                                    | sip2.adiptel.com |                          |                        |     |
| Servidor proxy                                                                                                    | sip2.adiptel.com |                          |                        |     |

## **PASO 4**

En este paso compruebe si los datos introducidos son correctos, si son correctos pulse "siguiente".

#### FRITZ!Box 7490

MyFRITZ!

#### Guardar los números de telefonía IP

Ha indicado los siguientes datos para el número nuevo de telefonía IP:

| Proveedor              | Otro proveedor   |
|------------------------|------------------|
| Número de telefonía IP | 515333333        |
| Nombre de usuario      | 515333333        |
| Registrador            | sip2.adiptel.com |
| Servidor proxy         | sip2.adiptel.com |

Como paso siguiente se guardarán los datos de conexión en su FRITZ!Box. Finalmente se comprobará si se ha realizado exitosamente la configuración y si se puede llamar utilizando el número de telefonía IP configurado.

Anterior Siguiente

Cancelar

## **PASO 5**

Si los datos introducidos son correctos obtendrá el siguiente mensaje.

"Se ha realizado exitosamente la revisión de la conexión de telefonía IP"

En caso contrario verifique la información introducida.

| FRITZ!Box 7490                                                         |                        | MyFRITZ!          |
|------------------------------------------------------------------------|------------------------|-------------------|
| Verificar los números de telefonía IP                                  |                        |                   |
| Ha indicado los siguientes datos para el número nuevo de telefonía IP: |                        |                   |
|                                                                        | Proveedor              | sip2.adiptel.com* |
|                                                                        | Número de telefonía IP | 515333333         |
|                                                                        | Nombre de usuario      | 515333333         |
|                                                                        | Registrador            | sip2.adiptel.com  |
|                                                                        | Servidor proxy         | sip2.adiptel.com  |

. . . . . . .

Se han guardado los datos de conexión.

Se ha realizado exitosamente la revisión de la conexión de telefonía IP.

Anterior Siguiente

nte Cancelar

# adip

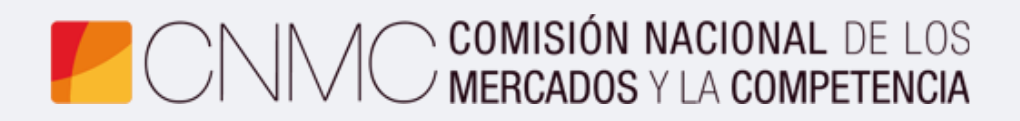

**Advento Networks** 

www.adiptel.com